# Handleiding: account aanmaken & online inschrijven voor een lessenreeks.

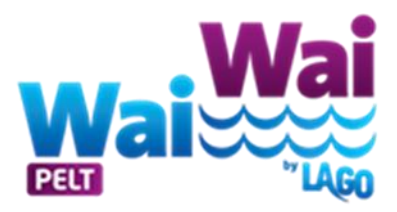

(dit kun je het beste doen op een computer/ laptop)

#### <u>Stap 1:</u>

- ga naar: <u>https://lagopelt.recreatex.be/</u>
- inloggen of een nieuwe account aanmaken
- Gegevens invullen + gezinsleden toevoegen
- Inloggen + op zwemacademie klikken

| Home Takets Zwemacademie Shop                                                                                                    |            |                                                                                                  |                                                                                                    |                                           | Inloggen Sessie beëindigen                               | ि<br>0 artikelen / € 0,00 |
|----------------------------------------------------------------------------------------------------|------------|--------------------------------------------------------------------------------------------------|----------------------------------------------------------------------------------------------------|-------------------------------------------|----------------------------------------------------------|---------------------------|
| <ul> <li>Inlogen</li> <li>Inlogen</li></ul> | Home       | Tickets                                                                                          | Zwemacademie                                                                                                    | Shop                                      |                                                          |                           |
| Image: State of Covid Safe Ticket verplicht voor alle bezekers vanaf 16 jaar om toegang te krijgen tot het zwemparadijs en het Rest-eau-café. Voor het sportbad heb je geen CST nodig. Identiteitskaart en mondmasker zijn verplicht vanaf 12 jaar. Vanaf 20 november geldt ook een mondmaskerplicht voor kinderen vanaf 10 jaar. Meer info over alle coronamaatregelen     Image: State of State of                                          |            | () CORONAN                                                                                       | MAATREGELEN                                                                                                    | i i                                       | Inloggen                                                 |                           |
| bezoekers vanaf 16 jaar om toegang te krijgen tot het zwemparadijs en het Rest-eau-café. Voor het sportbad heb je geen CST nodig. Identiteitskaart en mondmasker zjin verplicht vanaf 12 jaar!   vanaf 20 november geldt ook een mondmaskerplicht voor kinderen vanaf 10 jaar.   Meer info over alle coronamaatregelen     Imoggen   Imoggen     Imoggen     Imoggen     Imoggen     Imoggen     Imoggen     Imoggen     Imoggen     Imogen     Imogen <td></td> <td>Let op! Covid Safe T</td> <td>icket verplicht voor alle</td> <td>9</td> <td>Gebruikersnaam</td> <td></td>                                                                                                    |            | Let op! Covid Safe T                                                                             | icket verplicht voor alle                                                                                                   | 9                                         | Gebruikersnaam                                           |                           |
| Vanaf 20 november geldt ook een mondmaskerplicht voor kinderen vanaf 10 jaar.   Mer info over alle coronamaatregelen     Inloggen     Aanmelden als nieuwe gebruiker   Vachtwoord vergeten?     Vachtwoord vergeten?     Mijn LAGO account v Uitloggen                                                                                                    |            | bezoekers vanaf 16 j<br>het zwemparadijs er<br>sportbad heb je geer<br><b>en mondmasker</b> zijn | aar om toegang te krij <u>e</u><br>1 het Rest-eau-café. Voo<br>n CST nodig. <b>Identiteits</b><br>1 verplicht vanaf 12 jaar | gen tot<br>or het<br>s <b>kaart</b><br>r! | Wachtwoord                                               |                           |
| Meer info over alle coronamaatregelen     Image: Conthoud mij op deze computer niet geschikt voor openbare computers     Image: Conthoud mij op deze computer niet geschikt voor openbare computers     Image: Conthoud mij op deze computers                                                                                                    | ST L       | Vanaf 20 november<br>mondmaskerplicht v                                                          | geldt ook een<br>/oor kinderen vanaf 10                                                                                     | ) jaar.                                   | Inloggen                                                 |                           |
| <ul> <li>Aanmelden als nieuwe gebruiker</li> <li>Wachtwoord vergeten?</li> <li>Wachtwoord vergeten?</li> <li>Mijn LAGO account ▼ Uitloggen</li> </ul>                                                                                                    |            | Meer info over alle                                                                              | coronamaatregelen                                                                                                    |                                           | Onthoud mij op deze computer niet geschikt voor openbare | computers                 |
| > Wachtwoord vergeten? > klik op "zwemacademie" ▲ Mijn LAGO account ▼ Uitloggen © artikelen / € 0,00                                                                                                    |            |                                                                                                  |                                                                                                    |                                           | » Aanmelden als nieuwe gebruiker                         |                           |
| ➢ klik op "zwemacademie" ▲ Mijn LAGO account ▼ Uitloggen 0 artikelen / € 0,00                                                                                                    |            | 9                                                                                                |                                                                                                    |                                           | » Wachtwoord vergeten?                                   |                           |
|                                                                                                    |            | klik op "zwo                                                                                     | emacademie"                                                                                                    |                                           | ▲ Mijn LAGO account ▼ Uitloggen 0 artil                  | ₩<br>Kalan / € 0.00       |
|                                                                                                    | DOMMELSLAG |                                                                                                  |                                                                                                    | el.                                       |                                                          |                           |

Welkom Lonneke PETER,

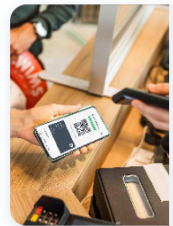

#### **ORONAMAATREGELEN**

Let op! Covid Safe Ticket verplicht voor alle bezoekers vanaf 16 jaar om toegang te krijgen tot het zwemparadijs en het Rest-eau-café. Voor het sportbad heb je geen CST nodig. Identiteitskaart en mondmasker zijn verplicht vanaf 12 jaar! Vanaf 20 november geldt ook een mondmaskerplicht voor kinderen vanaf 10 jaar.

Meer info over alle coronamaatregelen

# <u>Stap 2 :</u>

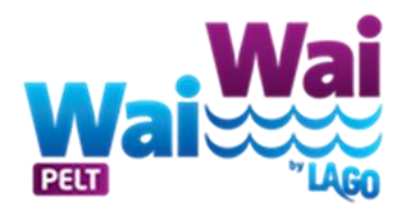

Klik op de lessenreeks waar uw zoon/dochter ingeschreven moet worden. ( dit staat op het diploma en op het inschrijvingsformulier)

|                                                     |                                    |                                                                                                    | 🛔 Mijn LAGO            | O account ▼ Uitlogg | en 0 artikele                    | n / € 0,00  |
|-----------------------------------------------------|------------------------------------|----------------------------------------------------------------------------------------------------|------------------------|---------------------|----------------------------------|-------------|
| Home                                                | Tickets                            | Zwemacademie Shop                                                                                  |                        |                     |                                  |             |
| Zwemacad                                            | emie                               |                                                                                                    |                        | Zoeken              | Zoekterm                         | Q           |
| Sorteer: Relevantie                                 | ~                                  |                                                                                                    |                        |                     | Mijn zv                          | vemacademie |
|                                                     | OMSCHRIJV                          | /ING                                                                                               | BESCHIKBAARHEID        | PERIODE             | E AANTAL                         |             |
| Wai                                                 |                                    |                                                                                                    |                        |                     |                                  |             |
|                                                     | Lessenreeks                        | WaiWai kids Zeehondjes                                                                             | 55 van 56 beschikbaar  |                     | 0 ~                              |             |
| > Vul<br>> Klik                                     | het aanta<br>op " in wi            | WaiWai kids Zeehondjes<br>Il in (1)<br>inkelwagen                                                  | 55 van 56 beschikbaar  |                     |                                  |             |
| <ul> <li>Vul</li> <li>Klik</li> </ul>               | het aanta<br>op " in wi            | WaiWai kids Zeehondjes<br>Il in (1)<br>inkelwagen                                                  | 55 van 56 beschikbaar  | Uitloggen           | 0 ~<br>►<br>0 artikelen / € 0,00 | )           |
| <ul> <li>Vul</li> <li>Klik</li> <li>Home</li> </ul> | het aanta<br>op " in wi            | WaiWai kids Zeehondjes<br>Il in (1)<br>inkelwagen<br>Zwemacademie Shop                             | -55 van 56 beschikbaar | Uitloggen           | 0                                | )           |
| ➤ Vul<br>➤ Klik Home                                | het aanta<br>op " in wi<br>Tickets | WaiWai kids Zeehondjes<br>Il in (1)<br>inkelwagen<br>Zwemacademie Shop<br><b>i kids Zeehondjes</b> | 55 van 56 beschikbaar  | Uitloggen           | U v<br>v<br>0 artikelen / € 0,00 | )           |

### <u>Stap 3:</u>

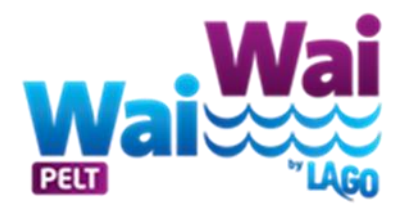

- Indien gezinsleden nog niet toegevoegd, kunt u deze nog toevoegen. Belangrijk dat het kindje erin staat die zwemles volgt.
- ➢ Klik op voltooien.

| CEUT<br>DOMMELSLAG                                                      |                               |                                                    |                                             | *                      | Mijn LAGO account 🔻 | Uitloggen       | 0 artil     | ` <b>⊨</b><br>xelen / € 0,00 |
|-------------------------------------------------------------------------|-------------------------------|----------------------------------------------------|---------------------------------------------|------------------------|---------------------|-----------------|-------------|------------------------------|
| Home 1                                                                  | Tickets                       | Zwemacademie                                       | Shop                                        |                        |                     |                 |             |                              |
| Abonnement<br>Leden beheren                                             | sregis<br>Gekoze              | tratie                                             | onnement afbeelden                          |                        |                     |                 |             |                              |
| Klik op de knop "Gezinslid<br>het toevoegen van leden o<br><b>Gezin</b> | toevoegen" o<br>overslaan doo | om extra gezinsleden toe<br>r meteen op "Voltooien | e te voegen aan je account<br>" te klikken. | t en klik op "Voltooie | n" wanneer je klaar | bent. Je kunt   | Gezinslid t | oevoegen                     |
| Lonneke PET                                                             | TER                           |                                                    |                                             |                        |                     |                 |             |                              |
| Vorige > klil                                                           | k op doc                      | orgaan                                             |                                             |                        |                     |                 |             | Voltooien                    |
| DOMMELSING                                                              | 71                            | -                                                  | 61-12                                       |                        | 🎍 Mijn LAGO acco    | unt 🔻 Uitloggen |             | ►<br>0 artikelen / € 0,00    |
| Gekozen abo                                                             | Gekoze                        | enten                                              | Shop                                        |                        |                     |                 |             |                              |
|                                                                         | OM                            | ISCHRIJVING                                        |                                             | 0                      | PERIODE             | AANTAL          | PRIJS       |                              |
|                                                                         | Les                           | senreeks WaiWai kids i                             | Zeehondjes                                  |                        |                     | 1               |             | Verwijderen                  |
| Vorige                                                                  | aan                           |                                                    |                                             |                        |                     |                 |             |                              |

| stap 4:                                                                                            | Wai                                                                                      | ĺ |
|----------------------------------------------------------------------------------------------------|------------------------------------------------------------------------------------------|---|
| <ul> <li>klik op de persoon/kindje die de zwem</li> <li>Klik daarna op" les selecteren"</li> </ul> | nles gaat volgen.                                                                        | Ď |
| LAGO<br>DOMMETSAG                                                                                  | ▲ Mijn LAGO account ▼ Uitloggen 0 artikelen / € 0,00                                     |   |
| Home Tickets Zwemacademie Shop                                                                     |                                                                                          |   |
| Abonnement afbeelden<br>Leden beheren Gekozen abonnement Abonnement afbeelde                       | en                                                                                       |   |
| Gelieve op de foto te klikken om een persoon te selecteren. Als je keuze van lesgroep              | o volzet is, kan je je op de wachtlijst inschrijven via de knop lesresultaten hierboven. |   |
| Lessenreeks WaiWai kids Zeehondjes                                                                 |                                                                                          |   |
| Gezinsleden                                                                                        |                                                                                          |   |

-

- Lonneke PETER Les selecteren Verwijderen Klaar
  - > Kies de lesgroep waar je uw zoon/dochter wilt inschrijven.
  - Klik op " kiezen"

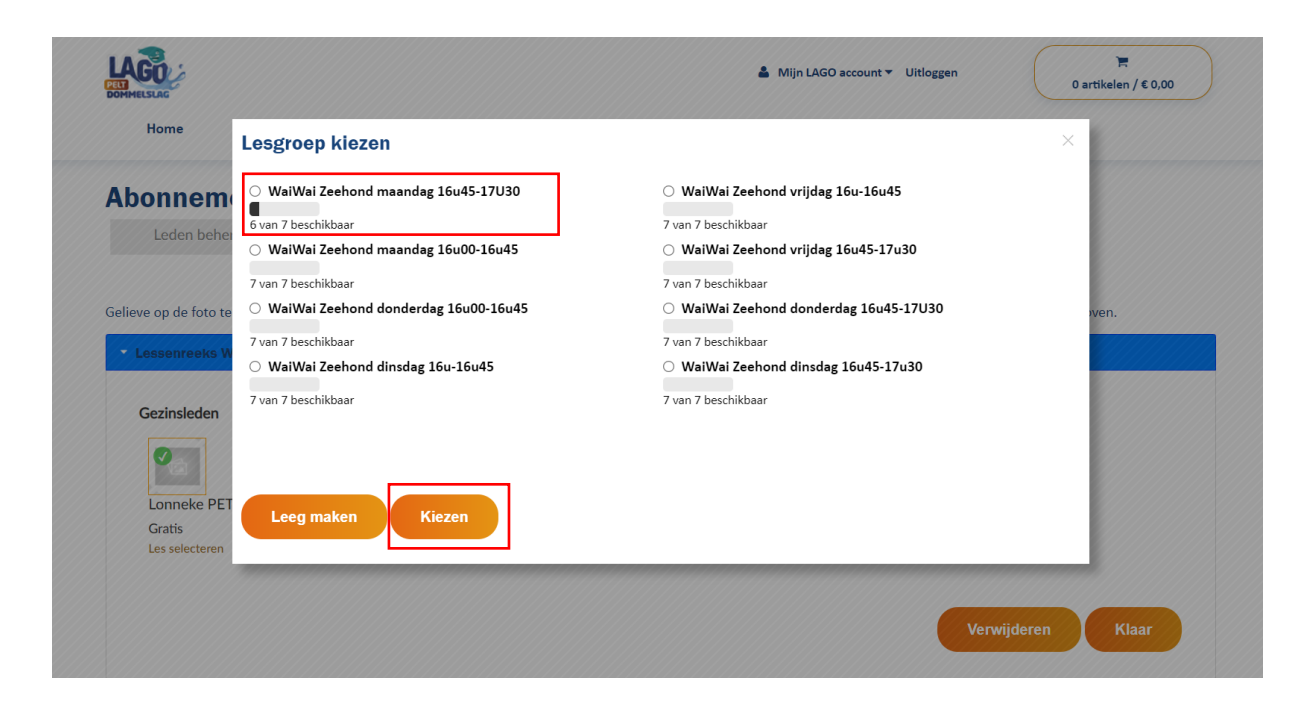

| <u>Stap 5</u>         | <u>:</u><br>zorg dat ho<br>te klikken)<br>klik on klaz | et groene vinkje<br>ar | e aangevinkt st    | aat. ( door op het gezinslid    | <b>yai</b> ≍ |  |
|-----------------------|--------------------------------------------------------|------------------------|--------------------|---------------------------------|--------------|--|
| Home                  |                                                        | al .<br>Zwemacademie   | Shon               | 🎍 Mijn LAGO account ▼ Uitloggen | T            |  |
| Abonnem<br>Leden behr | eren Geko                                              | elden                  | onnement afbeelden | •                               |              |  |

Gelieve op de foto te klikken om een persoon te selecteren. Als je keuze van lesgroep volzet is, kan je je op de wachtlijst inschrijven via de knop lesresultaten hierboven.

| Lessenreeks WaiWai kids Zeehondjes                                 |                   |
|--------------------------------------------------------------------|-------------------|
| Gezinsleden<br>V<br>Lonneke PETER<br>Gratis<br>WaiWai Zeehond maan |                   |
| Klik nu on " in winkelwagen"                                       | Verwijderen Klaar |

Gelieve op de foto te klikken om een persoon te selecteren. Als je keuze van lesgroep volzet is, kan je je op de wachtlijst inschrijven via de knop lesresultaten hierboven.

| Lessenreeks WaiWai kids Zeehondjes             | $\checkmark$      |
|------------------------------------------------|-------------------|
| Gezinsleden                                    |                   |
| Lonneke PETER<br>Gratis<br>WaiWai Zeehond maan |                   |
|                                                | Verwijderen Klaar |
| Vorige                                         | In winkelwagen    |

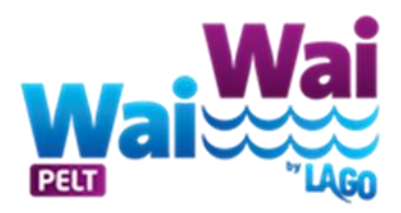

## <u>Stap 6 :</u>

- klik op "doorgaan"
- ➢ U kunt de lessenreeks online betalen.
- > U krijgt onmiddellijk een mailtje met een QR Code.

| Home                 | Tickets             | Zwemacadem | ie Shop       | 🛔 Mijn LAGO account 🔻 | Uitloggen | T artikel / € 0,00<br>Bekijken ▼   Afrekenen |
|----------------------|---------------------|------------|---------------|-----------------------|-----------|----------------------------------------------|
| Winkelwa<br>Winkelwa | igen<br>gen         | Afrekenen  | Bevestiging   |                       |           |                                              |
| Lessenreeks WaiW     | /ai kids Zeehondjes |            | Lonneke PETER | Aantal: 1             |           |                                              |
|                      |                     |            |               |                       | Totaal    |                                              |
| Code korting, vouch  | er, cadeaubon       |            |               |                       |           |                                              |
|                      |                     |            |               |                       |           | <u>Winkelwagen leegmaken</u>                 |
| Verder winkele       | en                  |            |               |                       |           | Doorgaan                                     |